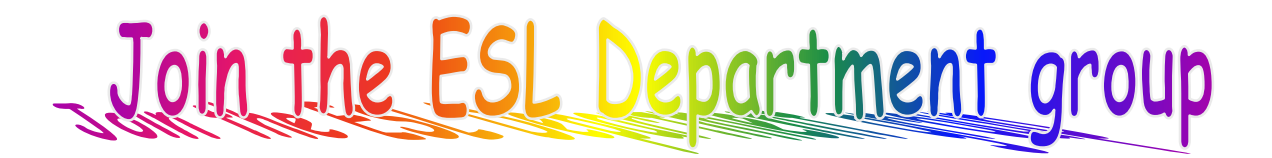

- 1. To join the ESL Department group at AngelLearning, you may
  - a. select <u>Angel Login</u> from the Quick Links on the Mission College homepage <u>http://missioncollege.org/</u>. OR
  - b. go directly to Angel homepage <u>http://wvmccd.angellearning.com/</u> Bookmark the Angel homepage.
- 2. Log into Angel.
  - a. Username = your 7-digit Datatel ID
  - b. Password = your 6-digit birthdate MMDDYY
- 3. Under Community Groups, click the little link <u>Find a Group</u> link.
- 4. On the Community Search page, in Keyword Search, enter **ESL Department**. Leave the rest blank. Click the <u>Search button</u>. This brings up **ESL Department**.
- 5. Under ESL Department, click the little link Enroll by PIN.
- 6. In the box after "This group requires a PIN to enroll," enter the PIN **esl** (lowercase). Click the <u>Enroll</u> button. This procedure will add you to the ESL Department roster. On your Angel home page, you will now see a link to **ESL Department** under Community Groups.
- 7. To update your email address in Angel, click the little round Preferences button on the left edge of the screen, the one that looks like a wrench.
- 8. Click the link <u>Personal Information</u>.
- 9. Update your email address, and phone numbers.
- 10. Click the **Save** button (at the bottom of the page).
- 11. To use mail in ESL Department, click the **Communication** tab at the top. Click <u>Read Group Mail</u> to see messages sent within Angel. To send mail, click <u>Send Group Mail</u>, select one or more members' names, click To, enter your message, and click Send.
- 12. To access ESL Files, click the **Content** tab at the top. Click **Files** and/or any of the other available folders, files and links.